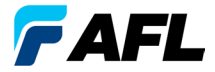

**Test und Inspektion** 

# FOCIS Lightning<sup>®</sup>2

#### Inspektionssystem für Multi-Glasfaser-Steckverbinder

#### Kurzanleitung

www.AFLglobal.com

# Bedienelemente, Bildschirm, Schnittstellen

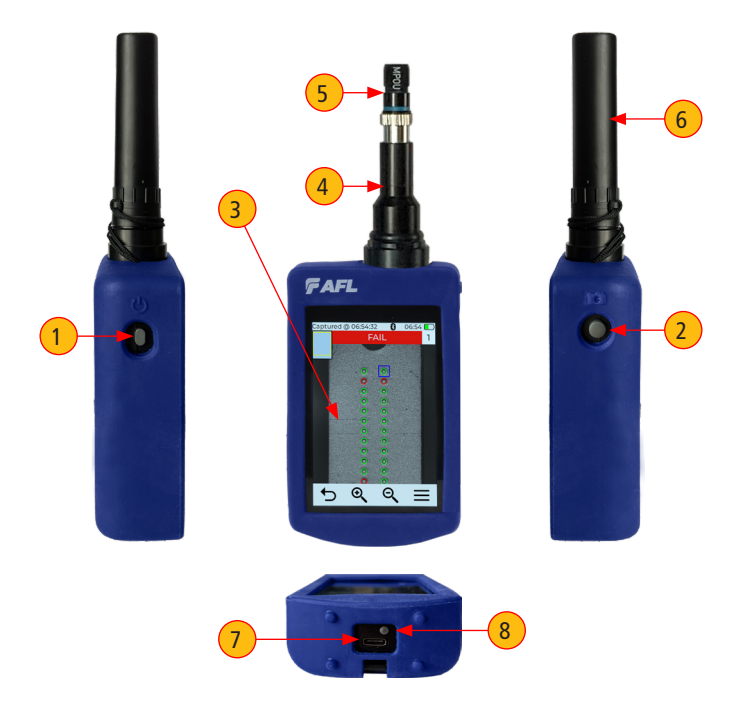

- 1. Ein/Aus-Taste.
- 2. Bilderfassungs-Taste.
- 3. Touchscreen.
- 4. Optischer Inspektionsanschluss.

- 5. Adapterspitze.
- 6. Staubschutzkappe.
- 7. USB-C-Strom-/Datenanschluss.
- 8. Anzeige für den Ladezustand.

# Ein-/Ausschalten

#### Einschalten

- Die Ein/Aus-Taste (auf der linken Seite des Geräts) drücken und wieder loslassen.
- Display schaltet sich im Live-Bild-Modus ein.

#### Ausschalten

• Die Ein/Aus-Taste drücken und solange gedrückt halten, bis der Bildschirm ausgeschaltet ist.

# So konfigurieren Sie FOCIS Lightning<sup>®</sup>2, sich automatisch auszuschalten (Auto-AUS)

- 1. Im Hauptmenü auf Einstellungen tippen.
- 2. Auf Menüoption Display & Energiesparmodus tippen.
- 3. Auto-Abschalt-Pulldown-Menü anzeigen.
- 4. Gewünschten Energiesparmodus wählen: 2 min, 5 min, 10 min, Nie.
- 5. Auf OK tippen, um die Auswahl zu bestätigen.
- 6. Auf Zurück tippen, um zum vorherigen Bildschirm zurückzukehren.

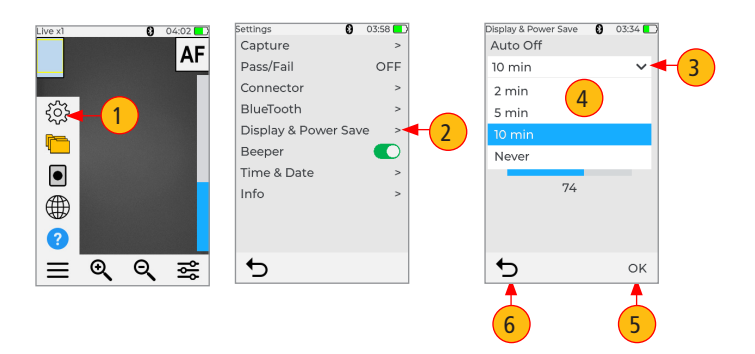

# Batterieladung und -betrieb

#### Batterieladung und -betrieb

- Das mitgelieferte Wechselstrom-Ladegerät mit USB-Kabel an eine Wechselstrom-Steckdose anschließen
- Stecker des Ladegeräts mit USB-C-Anschluss an FOCIS Lightning2 verbinden
- Die Anzeige für den Ladezustand zeigt den Ladestatus wie folgt an:
  - AUS Wechselstrom nicht angeschlossen
  - ROT einfarbig Batterie wird geladen
  - GRÜN einfarbig Batterie ist vollständig geladen
  - ROT/GRÜN blinkend Ladefehler:
    - Bitte sicherstellen, dass die Batterie richtig angeschlossen ist.
    - Bitte sicherstellen, dass das richtige Ladegerät benutzt wird.
- FOCIS Lightning2 wird während des Betriebs geladen

#### Batteriebetrieb

Das Batterie-Symbol zeigt den Batterieladestatus wie folgt an:

- 💷 Wird geladen, ist nicht voll aufgeladen
- Wird geladen, ist voll aufgeladen
- Batteriebetrieb, ist voll aufgeladen
- Batteriebetrieb, ist teilweise aufgeladen
- Batteriebetrieb, <15 min verbleibende Betriebszeit
- ESP Batteriebetrieb, <15 min verbleibende Betriebszeit, wird geladen

# Modusfunktionen von MPO-Live-Bild

FOCIS Lightning2 fährt im Live-Bild-Modusbildschirm hoch. Die Benutzer können jederzeit den Live-Bild-Bildschirm (aus jedem anderen Modus/Bildschirm) aufrufen, indem Sie einmal die Erfassen-Taste drücken oder oft genug auf Zurück 🕁 tippen.

#### Touchscreen-Anzeigen

- Anzeige f
  ür die aktuelle Zoomstufe "x1", "x2", "x4" oder "x8". Die Zoomstufe wird durch Antippen der Zoomtasten gesteuert.
- 2. Faserposition Zeigt die Faserposition im MPO-Steckverbinder an.
- AF-Etikette/Touchscreen-Taste Zeigt Autofokus Ein/Aus an, wie im Bildschirm Menü > Einstellungen > Erfassung eingestellt.
- 5. **Zeitstempel** Zeigt die aktuelle Zeit im 24-Stunden-Format an.

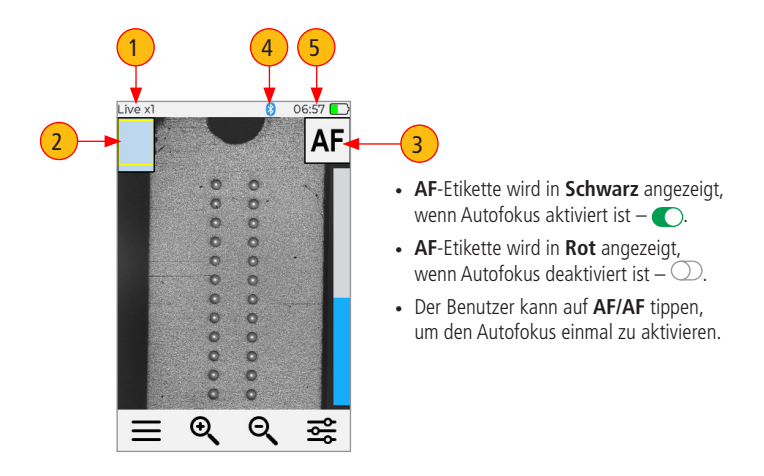

#### Modusfunktionen von MPO-Live-Bild

- 6. Batterie-Symbol Zeigt den Batterieladestatus wie folgt an.
- Menüsymbol/Touchscreen-Taste Antippen, um das Hauptmenü anzuzeigen, in dem der Benutzer Einstellungen vornehmen, gespeicherte Testergebnisse verwalten und weitere nicht-testbezogene Funktionen ausführen kann.
- 8. Vergrößern-Taste Antippen, um die Bildvergrößerung zu erhöhen: x1, x2, x4, x8.
- 9. Verkleinern-Taste Antippen, um die Bildvergrößerung zu verringern: x8, x4, x2, x1.
- 10. Helligkeit/Manueller Fokus/Zoom-Umschaltsteuerung— Antippen, um Helligkeit/Manueller Fokus/Zoom-Umschalt-Untermenü anzuzeigen.
- 11. Fokusstufe Der vertikale blaue Schieberegler zeigt die aktuelle Fokusstufe im Verhältnis zum Fokusbereich an:
  - Antippen und nach oben/unten ziehen, um den Fokus manuell anzupassen.
  - Der blaue Abschnitt auf dem Schieberegler zeigt die aktuelle Fokusstufe im Verhältnis zum Fokusbereich an.

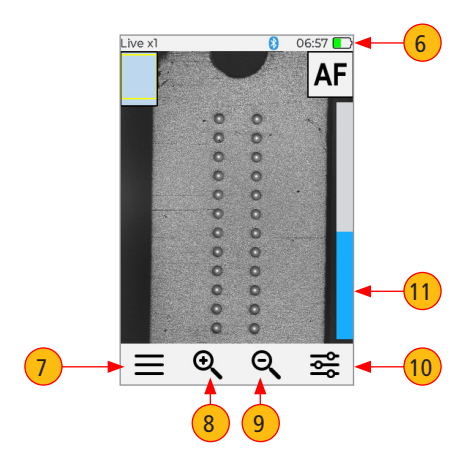

# Funktion der Erfassen-Taste

Im Live-Bild-Modus — Erfassen-Taste startet Live-Bild-Erfassung.

- Wenn Autofokus aktiviert ist und die Erfassen-Taste gedrückt wird:
  - Wird Autofokus aktiviert.
  - Wird das Bild erfasst sofern Autofokus abgeschlossen ist.
  - Wird das Bild analysiert, sofern die Gut/Schlecht-Analyse aktiviert ist.
  - Wechselt FOCIS Lightning®2 in den Modus Bild erfasst.
  - Ergebnisse speichern und an mit Bluetooth gepaarte Gerät senden, sofern automatisches Speichern und automatisches Senden auf der "1. Erfassen-Taste" aktiviert ist.
  - Wenn das automatische Speichern oder das automatische Senden auf der "2. Erfassen-Taste" aktiviert ist, zum Senden bzw. Speichern die Erfassen-Taste noch einmal betätigen.
- Wenn Autofokus deaktiviert ist und die Erfassen-Taste gedrückt wird:
  - Wird das Bild erfasst (ohne Fokusjustierung)
  - Wird das Bild analysiert, sofern die Gut/Schlecht-Analyse aktiviert ist.
  - Wechselt FOCIS Lightning2 in den Modus Bild erfasst.
  - Ergebnisse speichern und an mit Bluetooth gepaarte Gerät senden, sofern automatisches Speichern und automatisches Senden auf der "1. Erfassen-Taste" aktiviert ist.
  - Wenn das automatische Speichern oder das automatische Senden auf der "2. Erfassen-Taste" aktiviert ist, zum Senden bzw. Speichern die Erfassen-Taste noch einmal betätigen.

In allen anderen Modi — Erfassen-Taste wird verwendet, um zum Live-Bild-Modus zurückzukehren.

# Zur Inspektion des MPO-Steckverbinders

- 1. FOCIS Lightning<sup>®</sup>2 durch Drücken der Ein/Aus-Taste auf der linken Seite einschalten.
- FOCIS Lightning2-Adapterspitze in MPO-Bulkhead-Adapter stecken. Der Bulkhead-Adapter könnte entweder Teil einer MPO-Faserplatte oder, bei der Inspektion von MPO-Verkabelungen, ein eigenständiger MPO-Koppler sein.
- 3. Die vollständige MPO-Stirnseite im "x1"-Ansichtsmodus wird in weniger als zwei Sekunden auf dem FOCIS Lightning2-Display angezeigt.
- 4. Die Erfassen-Taste drücken, um die Faserprüfung und -analyse zu starten.

# Verstehen der Einstellungen für die Tastenausrichtung des MPO-Steckverbinders

Das Ziel der Einstellungen der MPO-Auf/Ab-Taste ist es, dem Benutzer nach der Bilderfassung die korrekten Informationen über die Fasernummerierung (Pinout) zu liefern. Bei der Inspektion von MPO-Steckverbindern mit Bulkheads mit **entgegengesetzten Tasten ist es wichtig, die Ausrichtung der MPO-Tasten** im Live-Bild-Modus vor der Bilderfassung festzulegen.

Beim Einschalten ist FOCIS Lightning2 standardmäßig auf Auf-Tastenausrichtung eingestellt. Die MPO-Steckverbinder-Tastenausrichtung (Tastenposition) wird unter Hauptmenü > Einstellungen > Erfassen eingestellt.

- 1. Im Live-Bild-Bildschirm auf Menü tippen und dann auf Einstellungen tippen.
- 2. Im Einstellungen-Bildschirm auf Erfassen tippen.
- 3. Im Einstellungen-Bildschirm auf die Tastenposition-Option Pfeil-nach-Unten-Symbol tippen.
- 4. Im angezeigten Menü je nach Bedarf die Option Auf oder Ab auswählen.
- 5. Auf Zurück tippen, um zum vorherigen Bildschirm zurückzukehren.

Anmerkung: Diese Einstellung sollte vor der Bilderfassung im Live-Bild-Modus definiert werden.

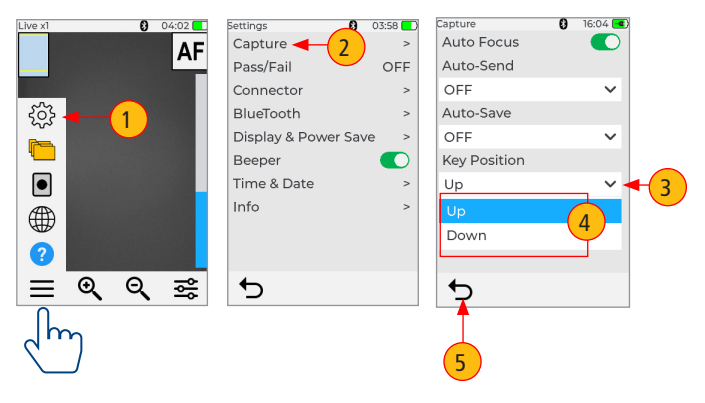

# Verstehen der Fasernummerierung nach der Bilderfassung

Nachdem das Stirnseitenbild der inspizierten Faser erfasst wurde, wechselt FOCIS Lightning<sup>®</sup>2 in den Modus Bild erfasst und zeigt die folgenden Inspektionsergebnisse an:

- Position von Faser #1 wird durch Kästchen in Blau angezeigt
- 🔵 Gute Faser wird durch Kreis in **Grün** angezeigt.
- Schlechte Faser wird durch Kreis in Rot angezeigt
- 🔵 Nicht ausgewertete Faser wird durch Kreis in **Zyan** angezeigt
- Wenn die MPO-Tastenposition im Erfassen-Menü auf Auf eingestellt ist (Standardeinstellung), befindet sich Faser #1 oben rechts wie durch das Kästchen in Blau angezeigt.
- Wenn die MPO-Tastenausrichtung im Erfassen-Menü auf Ab eingestellt ist, befindet sich Faser #1 unten links wie durch das Kästchen in Blau angezeigt.

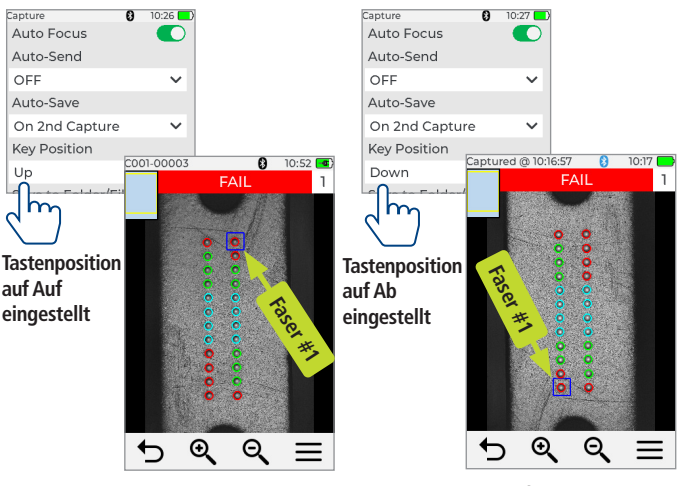

Bild erfasst

Bild erfasst

#### Hauptmenü – Benutzereinstellungen und Steuerelemente

Vom Live-Bild-Modus wird auf das Hauptmenü durch Tippen auf das Menüsymbol ≡ zugegriffen. Das Hauptmenü wird verwendet, um Benutzereinstellungen auszuwählen, allgemeine Einstellungen vorzunehmen, gespeicherte Testergebnisse zu verwalten und weitere nicht-testbezogene Funktionen auszuführen.

- Im Hauptmenü auf einen der folgenden Menüpunkte tippen.
  - Einstellungen: Wird zum Konfigurieren von Erfassungseinstellungen, Autofokus, Gut/Schlecht-Kriterien, Steckverbinder-Kriterien, Bluetooth und allgemeinen Einstellungen verwendet.
  - 2. **Ergebnismanager**: Verwenden, um durch gespeicherte Testergebnisse zu navigieren und diese anzuzeigen.
  - 3. Letztes Bild: Wird verwendet, um das zuletzt angezeigte Bild wieder aufzurufen.
  - 4. Sprache: Sprache der Benutzerschnittstelle von FOCIS Lightning auswählen.
  - 5. Hilfe: Hilfetipps zu Symbolen und Funktionen der Benutzeroberfläche anzeigen.
- Wenn auf einen Menüpunkt ein Rechtspfeil folgt, auf diesen tippen, um einen Unterbildschirm des ausgewählten Menüpunkts anzuzeigen.
- Auf Zurück tippen, um zum vorherigen Bildschirm zurückzukehren.

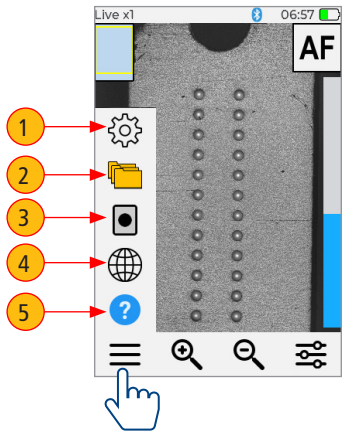

# Konfigurieren der Erfassungseinstellungen

### Erfassungseinstellungen

- 1. Auf Menü tippen und dann auf Einstellungen tippen.
- 2. Auf Erfassen tippen, um die Optionen für den Erfassen-Bildschirm anzuzeigen.

#### Zum Aktivieren von Autofokus

 Auf die Autofokus Ein/Aus-Steuerung tippen, um die Autofokusoption zu aktivieren oder deaktivieren.

#### Zum Konfigurieren von Auto-Speichern und Auto-Senden

- 4. Auf Dropdown-Menü für Auto-Senden tippen, um die verfügbaren Optionen anzuzeigen. Eine der folgenden Optionen auswählen: AUS - Auto-Senden-Funktion deaktivieren, bei 1. Erfassen aktivieren oder bei 2. Erfassen aktivieren.
- Auf Dropdown-Menü für Auto-Speichern tippen, um die verfügbaren Optionen anzuzeigen. Eine der folgenden Optionen auswählen: AUS - Auto-Speichern deaktivieren, bei 1. Erfassen aktivieren oder bei 2. Erfassen aktivieren.

#### Zum Konfigurieren der Tastenposition

6. Auf Dropdown-Menü für Auto-Speichern tippen, um die verfügbaren Optionen anzuzeigen. Eine der folgenden Optionen auswählen: Auf, Ab.

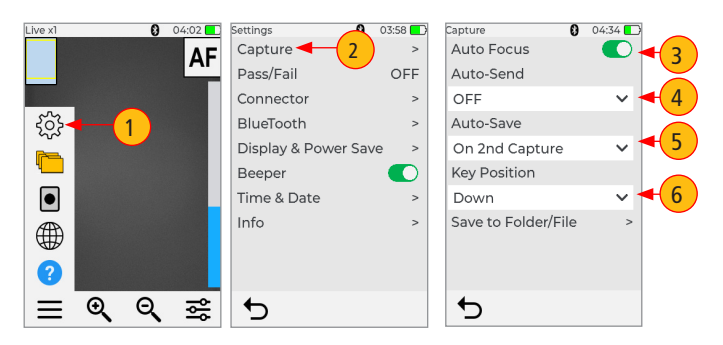

# Gut/Schlecht-Kriterien einstellen

Zum Gut/Schlecht-Menü gelangen Sie über Live-Bild Modus > Hauptmenü > Einstellungen.

- 1. Auf Menü tippen und dann auf Einstellungen tippen.
- 2. Auf Gut/Schlecht tippen, um die Gut/Schlecht-Bildschirmoptionen anzuzeigen.
- 3. Auto-Analyse aktivieren (falls deaktiviert): Zum Aktivieren auf Auto-Analyse Ein/Aus tippen.
- Regel-Gruppe auswählen: Auf Pulldown-Menü Regel-Gruppe tippen, um alle verfügbaren Regel-Gruppen anzuzeigen und die gewünschte Gruppe auszuwählen. Anmerkung: Anwenderregeln können bearbeitet werden.
- Aktuelle Regel auswählen: Auf Pulldown-Menü Aktuelle Regel tippen, um alle verfügbaren Regeln anzuzeigen und die gewünschte Regel auszuwählen.
- Anzeigeregel-Kriterium: Auf Auge-Symbol tippen, um die aktuell ausgewählte Regel anzuzeigen.
- 7. Auf Zurück tippen, um zum vorherigen Bildschirm zurückzukehren.

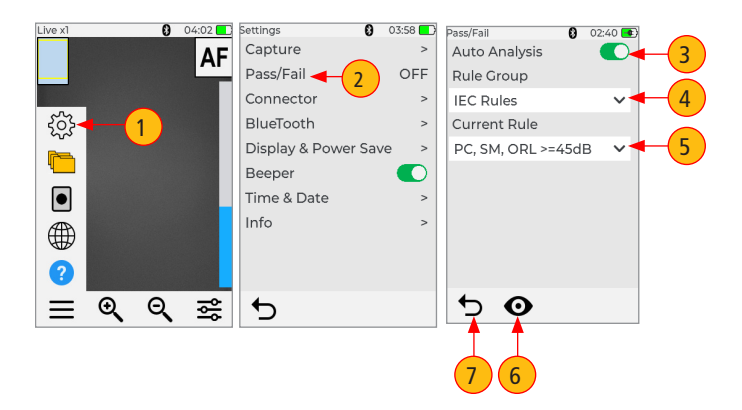

#### Unterstützung für MPO-Steckverbinder-Faser-Konfigurationen

FOCIS Lightning<sup>®</sup>2 unterstützt alle MPO-12-Konfigurationen bis zu zwei Reihen, mit Faser-Konfigurationen "base 8", "base 10" und "base 12" pro Reihe sowie andere MPO-Optionen.

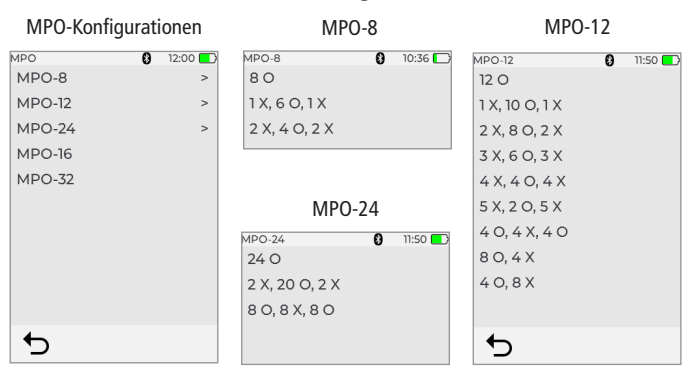

#### **MPO-Faser-Konfigurationen**

X – dunkle (nicht verwendete) Faser

O – aktive (verwendete) Faser Beachten Sie, dass ein ausgefüllter Kreis ein "X" oder eine nicht verwendete Faser darstellt, während der offene Kreis eine aktive oder verwendete Faser darstellt und analysiert wird.

#### Beispiel für die Nummerierung von Fasern und Transceivern

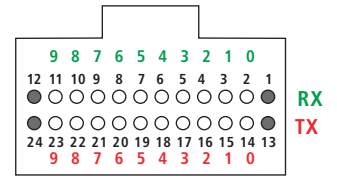

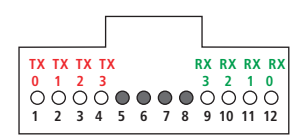

Doppelte Reihe

**Finzelne Reihe** 

# Konfigurieren des MPO-Steckverbinders

FOCIS Lightning®2 unterstützt mehrere Einzelfaser- und MPO-Steckverbindertypen.

**Anmerkung:** Es ist wichtig, vor der Inspektion die richtige MPO-Faserkonfiguration einzustellen! Wenn die Einstellung für den MPO-Steckverbinder nicht korrekt konfiguriert ist, werden die Ergebnisse der Auto-Analyse wahrscheinlich "falsche Negative" und möglicherweise "falsche Positive" anzeigen.

#### Zum Konfigurieren des MPO-Steckverbinders

- Unter Hauptmenü > Einstellungen, Steckverbinder berühren, um das Steckverbinder-Menü anzuzeigen, welches eine Liste der verfügbaren Steckverbinder-Optionen darstellt.
- 2. Auf MPO-Option tippen.
- In der angezeigten Liste auf die gewünschte MPO-Steckverbinderkonfiguration tippen, um sie auszuwählen.
  - Beachten Sie, dass Sie für die Optionen MPO-8/-12/-24 die Faserkonfiguration auswählen müssen.
- Wichtig: Beachten Sie, dass die ausgewählte MPO-Konfiguration (f
  ür MPO-8/f
  ür MPO-12/f
  ür MPO-24) unten im Steckverbinder-Men
  ü angezeigt wird.

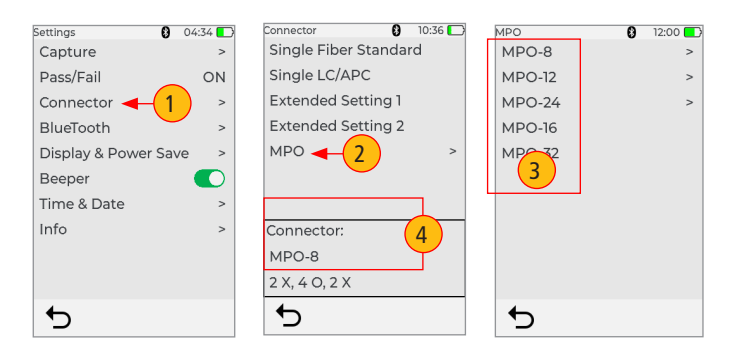

# Funktionen des Bildschirms "Bild erfasst"

Nachdem das Stirnseitenbild der Faser erfasst wurde, wechselt FOCIS Lightning<sup>®</sup>2 in den Modus "Bild erfasst" und zeigt die folgenden Inspektionsergebnisse an: Es folgt eine Beschreibung der Funktionen, die auf dem Bildschirm "Bild erfasst" zu sehen sind.

- Dateiname Zeigt den Dateinamen an, wenn ein gespeichertes Bild dargestellt wird (z. B. C001-00003). Wenn ein ungespeichertes Bild angezeigt wird, wird der Dateiname als "Erfasst @ hh:mm:ss" angezeigt.
- 2. Faserposition Zeigt die Faserposition im MPO-Steckverbinder an.
- Status der Inspektionsanalyse (Gut oder Schlecht): wird nur angezeigt, wenn die Gut/Schlecht-Option in den Einstellungen aktiviert ist.
- Bluetooth-Symbol zeigt an, wenn FOCIS Lightning2 mit Android- und iOS-Geräten gekoppelt ist.
  - Wenn in Blau angezeigt 🛞 Bluetooth aktiviert.
  - Wenn in Schwarz angezeigt 🔊 Bluetooth aktiviert.
- 5. Zeitstempel zeigt die aktuelle Zeit im 24-Stunden-Format an.
- 6. Batterie-Symbol Zeigt den Batterieladestatus wie folgt an.
- 7. Fasernummer Zeigt die Nummer der aktuell ausgewählten Faser an.
- Anzeige der ausgewählten Faser Das Kästchen in Blau zeigt die Faser an, die aktuell f
  ür die Detailansicht ausgewählt ist.
- Menü-Taste Antippen, um das Untermenü anzuzeigen: Detailansicht / Info-Ansicht / Bearbeiten/Speichern / Teilen.
- 10. Verkleinern-Taste Antippen, um die Bildvergrößerung zu verringern: x8, x4, x2, x1.
- 11. Vergrößern-Taste Antippen, um die Bildvergrößerung zu erhöhen: x1, x2, x4, x8.
- 12. Zurück-Taste Antippen, um zum Live-Bild-Modus zurückzukehren.

#### Funktionen des Bildschirms "Bild erfasst"

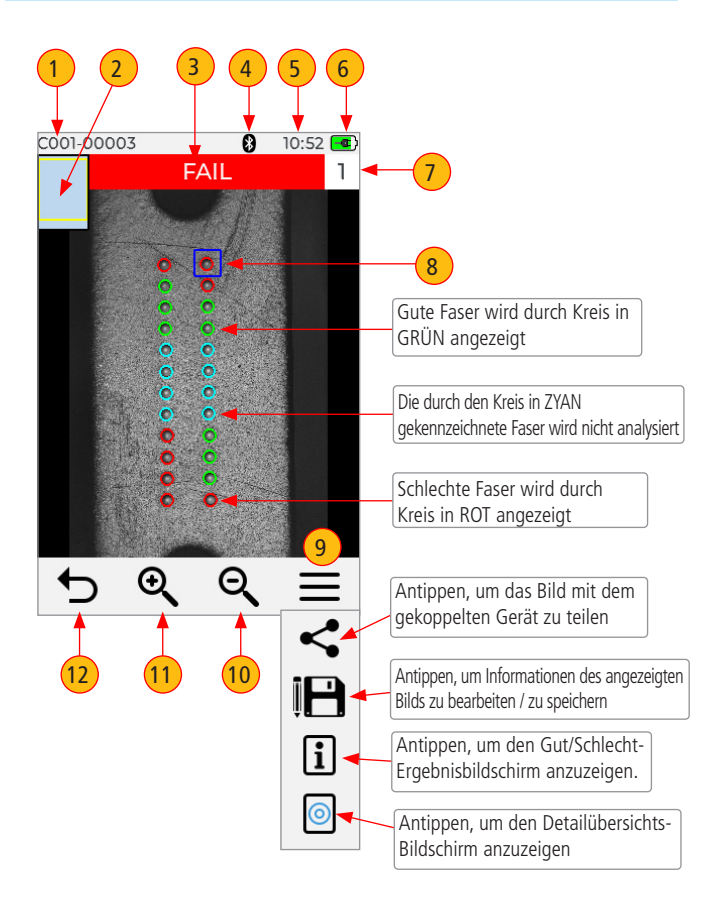

#### Detailansicht der aktuell ausgewählten Faser

- Bildschirmtitel: Zeigt den Dateinamen (z. B. COO1-003) an, wenn ein gespeichertes Bild gezeigt wird oder "Erfasst @ hh:mm:ss", wenn ein nicht gespeichertes Bild gezeigt wird.
- Status der Faseranalyse: Zeigt Gut oder Schlecht und Nummer der aktuell angezeigten Faser an.
- 3. **Einzelfaser-Bild:** Durch Berühren des Displays wird wie folgt durch verschiedene Detailansichten der aktuell ausgewählten Faser navigiert:
  - Stirnseitenbild mit angezeigter Overlay-Ebene (Standardanzeige)
  - Nur Stirnseitenbild
  - Nur Overlay
- 4. **Umschalt-Taste:** Auf diese Taste tippen, um zwischen Bilddetail-Anzeige und Analysedetail-Anzeige umzuschalten.
- Pfeil-Tasten: Antippen, um durch die Fasern zu navigieren. Die Richtung der Navigation durch die Fasern mit den Auf-/Abwärtspfeilen hängt von den Einstellungen der Auf/Ab-Tasten ab.
- 6. Zurück <sup>(\*)</sup>-Taste: Drücken, um zur MPO-Bild-Übersichtsseite zurückzukehren.

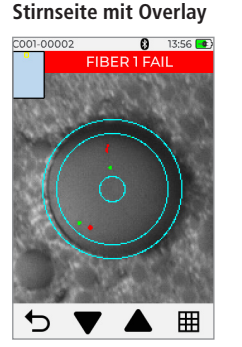

#### Nur Stirnseitenbild

#### Nur Overlay-Bild

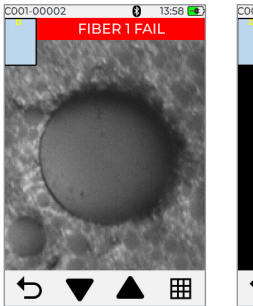

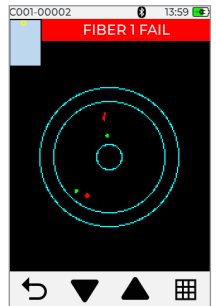

#### Detailansicht der aktuell ausgewählten Faser

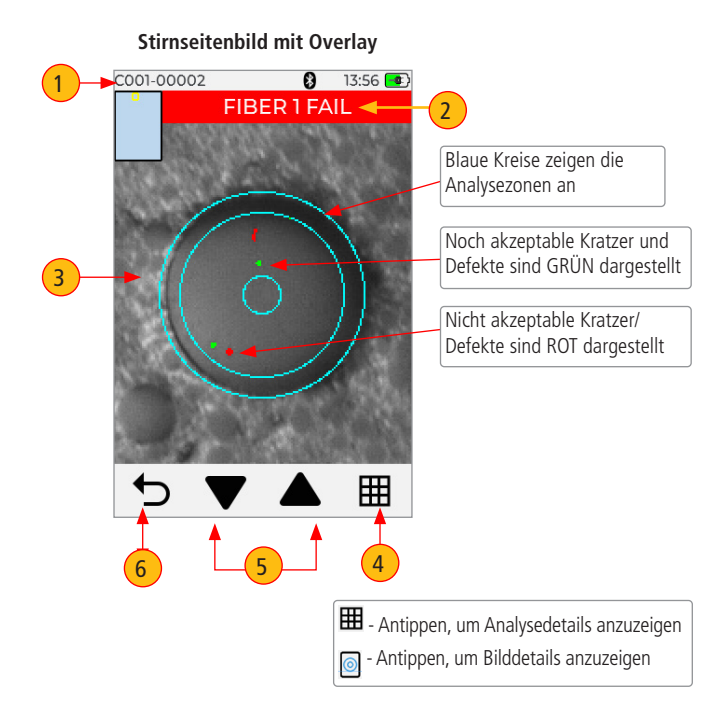

# Seite mit Gut/Schlecht-Analysedetails

- Bildschirmtitel: Zeigt den Dateinamen (z. B. CO01-002) an, wenn ein gespeichertes Bild gezeigt wird oder "Erfasst @ hh:mm:ss", wenn ein nicht gespeichertes Bild gezeigt wird.
- 2. Status der Faseranalyse: Zeigt Gut oder Schlecht und Nummer der aktuell angezeigten Faser an.
- 3. Analyseregel: Zeigt Analyseregel an, die zur Bestimmung von Gut/Schlecht angewandt wird.
- 4. Analysezonen: A Kern, B Mantel, C Klebstoff, D Kontaktbereich.
- Kratzeranalyseergebnisse für jede Zone: Meldet die Anzahl der erkannten Kratzer, die den Grenzwert für jede Region überschreiten; markiert fehlgeschlagene Regeln in ROT.
- 6. **Fehleranalyseergebnisse für jede Zone:** Meldet die Anzahl der erkannten Kratzer, die den Grenzwert für jede Region überschreiten; markiert fehlgeschlagene Regeln in ROT.
- 7. **Umschalt-Taste:** Auf diese Taste tippen, um zwischen Bilddetail-Anzeige und Analysedetail-Anzeige umzuschalten.
- Pfeil-Tasten: Antippen, um durch die Fasern zu navigieren. Die Richtung der Navigation durch die Fasern mit den Auf-/Abwärtspfeilen hängt von den Einstellungen der Auf/Ab-Tasten ab.
- 9. Zurück <sup>()</sup>-Taste: Drücken, um zur MPO-Bild-Übersichtsseite zurückzukehren.

#### Seite mit Gut/Schlecht-Analysedetails

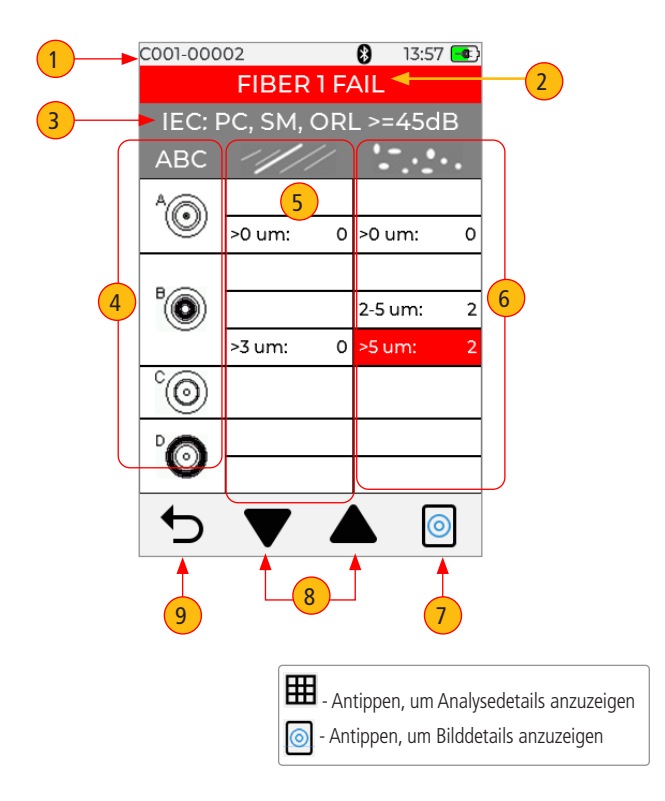

# **Bildinformations-Seite**

- Bildschirmtitel: Zeigt den Dateinamen (z. B. CO01-002) an, wenn ein gespeichertes Bild gezeigt wird oder "Erfasst @ hh:mm:ss", wenn ein nicht gespeichertes Bild gezeigt wird.
- 2. Status der Faseranalyse: Zeigt Gut oder Schlecht und Nummer der aktuell angezeigten Faser an.
- Ergebnis-ID: Dieses Feld zeigt alle Informationen über gespeichertes Ergebnis, Auftrags-ID/Mikroskopende/Kabel-ID/Kopplungsmodus/Kopplungstyp/ Steckverbinder ID an.
- 4. Zeit & Datum: Zeigt Zeit & Datum des angezeigten erfassten Bilds an.
- 5. Regel: Zeigt angewandte Gut/Schlecht-Analyseregel an.
- Ergebnis-ID-Bearbeiten-Taste: Antippen, um das Bearbeitungsmenü anzuzeigen, welches die Bearbeitung von ID-Parametern wie in den Referenzen 7-11 beschrieben ermöglicht.

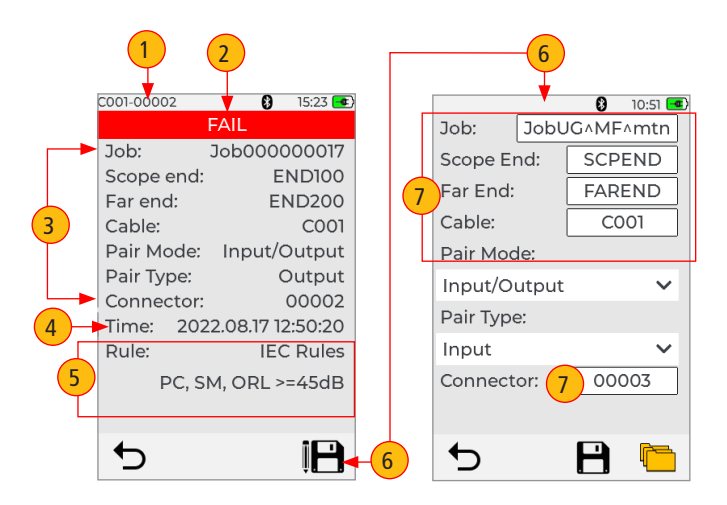

# **Bildinformations-Seite**

- Zum Bearbeiten von Auftrags-ID/Mikroskopende/Entferntes Ende/ Kabel-ID/Steckverbinder-ID: Gewünschtes Feld zum Bearbeiten antippen.
- 8. Zum Bearbeiten des Koppelmodus: Antippen, um eine der verfügbaren Optionen auszuwählen.
- Zum Bearbeiten des Koppeltyps: Antippen, um eine der verfügbaren Optionen auszuwählen. Beachten Sie, dass die Koppeltyp-Auswahloptionen von der Koppelmodus-Auswahl abhängen.
- 10. **Zum Bearbeiten des Zielordners:** Bei Bedarf können Sie auf das Ordnersymbol tippen, um zur obersten Ebene der Auftrags-/Ordnerstruktur zu gelangen.
- 11. Bearbeitungen speichern: Wenn Sie fertig sind, auf Diskettensymbol tippen, um die Bearbeitungen zu speichern.

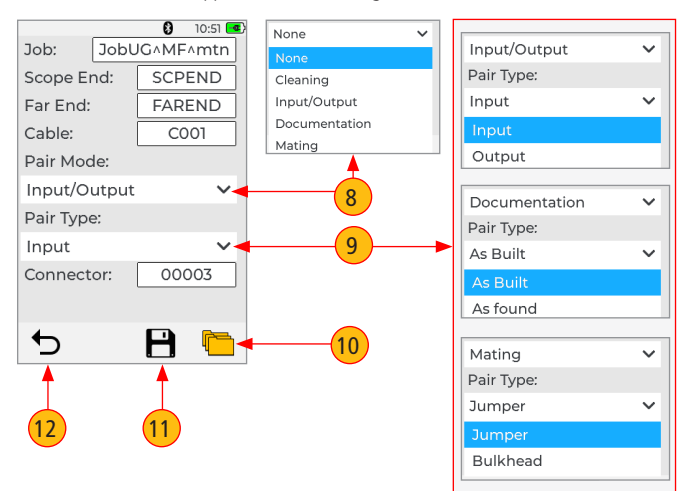

12. Zurück-Taste: Antippen, um zum vorherigen Bildschirm zurückzukehren.

# Speichern von erfassten Bildern

#### In einem neu erstellten Ordner speichern

Neuer Auftrag/Mikroskopende/Entferntes Ende/Kabel/Steckverbindernamen/Nummern werden durch Bearbeiten der Details von bestehenden Dateinamen erstellt.

- Auf dem Bildschirm "Bild erfasst" auf Menüsymbol tippen, dann auf Diskettensymbol tippen, um Bildschirm "Auftragsdetails" anzuzeigen.
- Auf dem Bildschirm "Auftragsdetails" auf Auftrag tippen, um den Namen zu bearbeiten — Dadurch wird ein neuer Ordner erstellt. Mikroskopende/Entferntes Ende/Kabel/Kopplungsmodus/Kopplungstyp/Steckverbinder zum Bearbeiten je nach Bedarf antippen.

#### Das erfasste Bild wurde nicht gespeichert

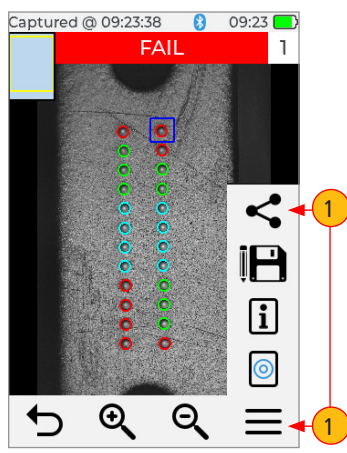

#### Auftragsdetails-Bildschirm

|              |              | 8      | 10:51 🖪 |   |   |
|--------------|--------------|--------|---------|---|---|
| Job:         | JobUG^MF^mtn |        |         | ] |   |
| Scope End:   |              | SCPEND |         |   |   |
| Far End:     |              | FAREND |         |   | 2 |
| Cable:       |              | C001   |         |   |   |
| Pair Mode:   |              |        |         |   |   |
| Input/Output |              |        | ~       |   |   |
| Pair Type:   |              |        |         |   |   |
| Input        |              |        | ~       |   |   |
| Connector:   |              | 00003  |         |   |   |
|              |              |        |         |   |   |
| ◆            |              | P      | r-      |   |   |

### Speichern von erfassten Bildern

- Auf Diskettensymbol tippen, um Ergebnisse in neu erstelltem Auftrag/Ordner zu speichern.
- 4. Das Display zeigt den laufenden Speichervorgang an und kehrt dann zum Bildschirm "Bild erfasst" zurück.
- Beachten Sie, dass sich die Kopfzeile des Bildschirms von "Erfasst @ hh:mm:ss" in "CO01-00003" ändert.

Anmerkung: Der neu erstellte Auftrag/Ordner wird zum aktuellen, in dem alle nachfolgenden Testergebnisse gespeichert werden.

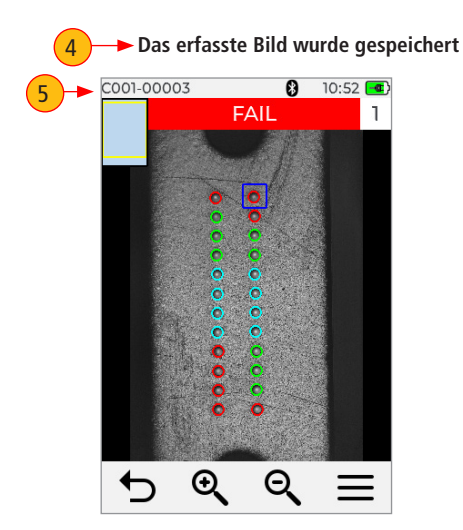

# Verwenden von FOCIS Lightning<sup>®</sup>2 mit einem Smart-Gerät

FlexApp von AFL bietet die drahtlose Übertragung von FOCIS Lightning® 2-Inspektionsergebnissen an FlexReports, Cloud-fähige PC-Software, für einfache Berichterstellung, FlexApp ist für Android- und iOS-Geräte verfügbar.

#### Bereiten Sie Ihr intelligentes Gerät vor:

- FlexApp auf Ihr Smart-Gerät herunterladen
- In Ihren Smart-Gerät-Bluetooth-Einstellungen:
  - Bluetooth aktivieren.
  - Ihr Gerät sichtbar machen

#### FOCIS Lightning2 mit Ihrem Smart-Gerät koppeln:

- 1. Im Live-Bild-Bildschirm auf Menü tippen und dann auf Einstellungen tippen.
- 2. Im Einstellungen-Bildschirm auf Bluetooth tippen.
- 3. Auf Suche-Symbol tippen, um alle Bluetooth-aktivierten Geräte in Reichweite zu sehen.
- 4. Wenn eine Liste der sichtbaren Geräte angezeigt wird, auf das Smart-Gerät tippen, mit dem gekoppelt werden soll, und dann auf Verbinden tippen, um die Kopplung zu starten.
- 5. Kopplung auf FOCIS Lightning2 bestätigen.
- 6. Kopplung auf Ihrem Smart-Gerät bestätigen.

Bluetooth-Symbol: 🔊 - BT deaktiviert; 👧 - BT aktiviert

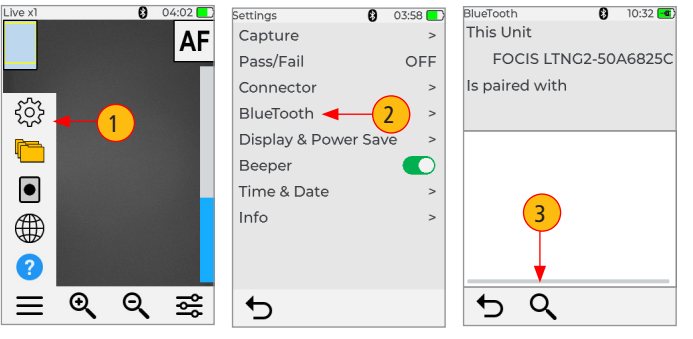

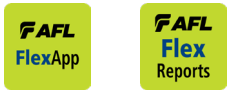

Smartphone-App PC-Software

# Verwenden von FOCIS Lightning<sup>®</sup>2 mit einem Smart-Gerät

- 7. Sicherstellen, dass FOCIS Lightning2 anzeigt, dass es mit Ihrem Smart-Gerät gekoppelt ist.
- Im Bildschirm Hauptmenü > Einstellungen > Erfassen, FOCIS Lightning2 so konfigurieren, dass erfasste Bilder automatisch bei Betätigung der 1. oder 2. Erfassen-Taste gesendet werden.
- Die Erfassen-Taste drücken, um zum Live-Bild-Modus zurückzukehren. Die Erfassen-Taste erneut drücken, um zu fokussieren/zu erfassen/zu analysieren/Bild an FlexApp zu senden.
- 10. FOCIS Lightning2 wird das Bild erfassen und zu Ihrem Smart-Gerät senden.
- 11. FlexApp auf Ihrem Smart-Gerät wird das erhaltene Bild anzeigen.

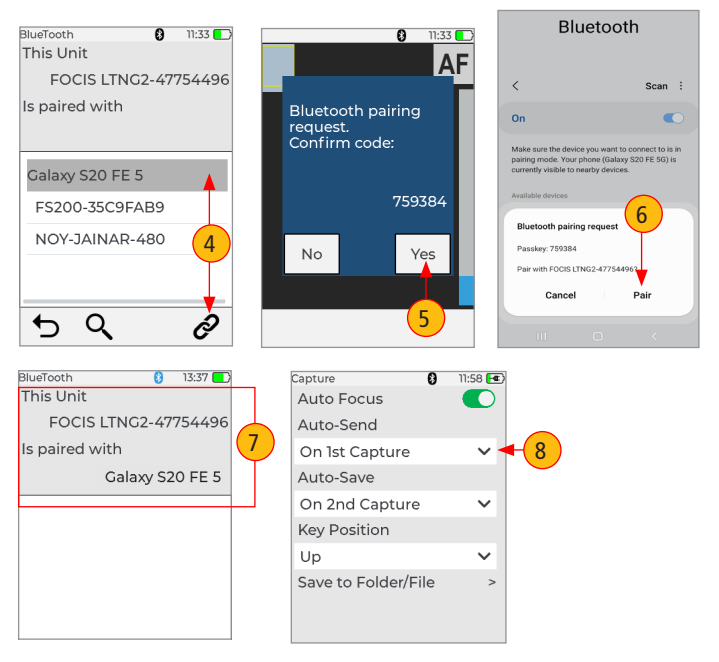

# Erfasste Ergebnisse an FlexScan® senden

#### Automatisches Senden von Ergebnissen an FlexScan via Bluetooth

#### Am FlexScan

FlexScan für das Koppeln konfigurieren: Einstellungen > Bluetooth auswählen; dann Bluetooth- und Visibilitätsoption aktivieren - "ON".

#### Am FOCIS Lightning®2

- 1. Im Live-Bild-Bildschirm auf Menü tippen und dann auf Einstellungen tippen.
- 2. Im Einstellungen-Bildschirm auf Bluetooth tippen.
- 3. Auf Suche-Symbol tippen, um alle Bluetooth-aktivierten Geräte in Reichweite zu sehen.
- Wenn eine Liste der sichtbaren Geräte angezeigt wird, auf den FlexScan tippen, mit dem gekoppelt werden soll, und dann auf Verbinden tippen, um die Kopplung zu starten.
- 5. Kopplung auf FOCIS Lightning2 bestätigen.
- 6. Kopplung auf Ihrem FlexScan bestätigen.
- Im Bildschirm Hauptmenü > Einstellungen > Erfassen, FOCIS Lightning2 so konfigurieren, dass erfasste Bilder automatisch bei Betätigung der 1. oder 2. Erfassen-Taste gesendet werden.

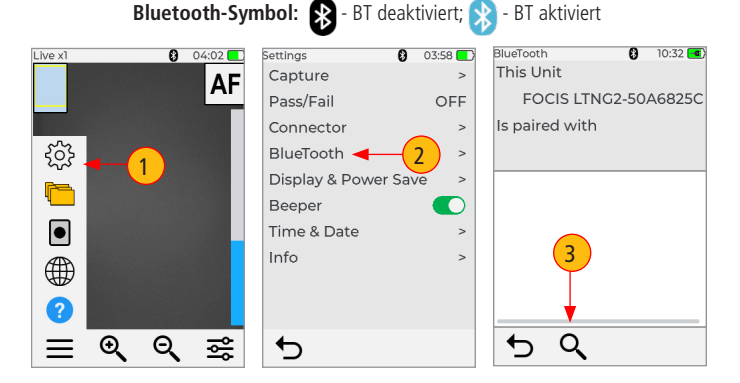

# Erfasste Ergebnisse an FlexScan® senden

- 8. Die Erfassen-Taste drücken, um zum Live-Bild-Modus zurückzukehren.
- 9. Die Erfassen-Taste drücken, um zu fokussieren/zu erfassen/zu analysieren/Bild an FlexScan zu senden.

#### Am FlexScan

Das erfasste Bild und die Gut/Schlecht-Ergebnisse erscheinen auf Ihrem FlexScan.

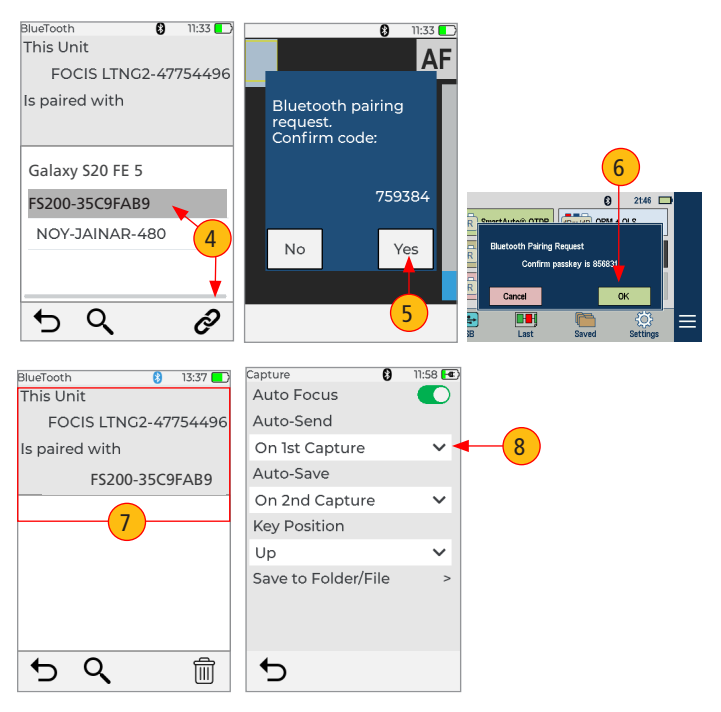

# Anleitung zur Geräteinformationsmenüansicht

- 1. Im Live-Bild-Modus auf Menü (3-Balken-Symbol) tippen, um die Menü-Leiste anzuzeigen.
- 2. Auf Einstellungen tippen.
- Wenn der Bildschirm Einstellungen angezeigt wird, auf Info tippen, um die folgenden Informationen zu sehen:
  - · Gerätebezeichnung
  - Seriennummer
  - Controller-Versionsnummer
  - Benutzerschnittstellen-Versionsnummer
  - U.S.-Patent #9,217.688
  - Bluetooth-Versionsnummer
- Auf Zurück tippen, um zum vorherigen Bildschirm zurückzukehren, oder die Erfassen-Taste drücken, um zum Live-Bild-Modus zurückzukehren.

Anmerkung: Es hilft, wenn Sie Ihre FOCIS Lightning®2-Geräteinfos zur Hand haben, wenn Sie sich an den Kundendienst oder den Technischen Support wenden müssen.

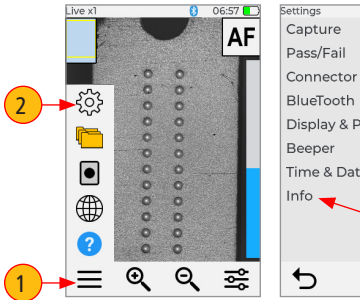

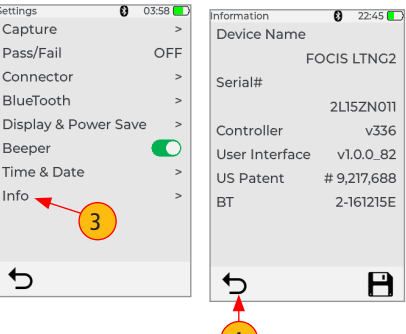

#### Technischer Support:

AFLtesttechsupport@AFLglobal.com | +1 (800) 235-3423 (Option 3)

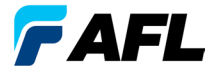

**Test und Inspektion** 

# Vielen Dank, dass Sie sich für AFL Test & Inspection entschieden haben!

www.AFLglobal.com

**Technischer Support:** 

AFLtesttechsupport@AFLglobal.com | +1 (800) 235-3423 (Option 3)